# Ⅳ. 契約情報変更業務

契約情報に関する各業務を行います。

| No | 取引名                 | 概要                                 |
|----|---------------------|------------------------------------|
| 1  | ログインパスワード<br>変更     | ログインパスワードの変更を行います。                 |
| 2  | 利用限度額変更             | 利用限度額(都度振込限度額および累計振込限度額)の変更を行います。  |
| 3  | 契約者氏名変更             | WEBバンキングで表示するログインユーザの名前を変更しま<br>す。 |
| 4  | Eメールアドレス            | Eメールアドレスを変更します。                    |
| 5  | 金庫からのお知らせ<br>(Eメール) | 金庫からのお知らせ要否を変更します。                 |
| 6  | Eメール通知サイク<br>ル      | Eメールの通知サイクルを変更します。                 |
| 7  | 取引Eメール通知要<br>否      | 取引結果のEメール通知要否を変更します。               |

# 1. ログインパスワード

ログインパスワードの変更を行います。

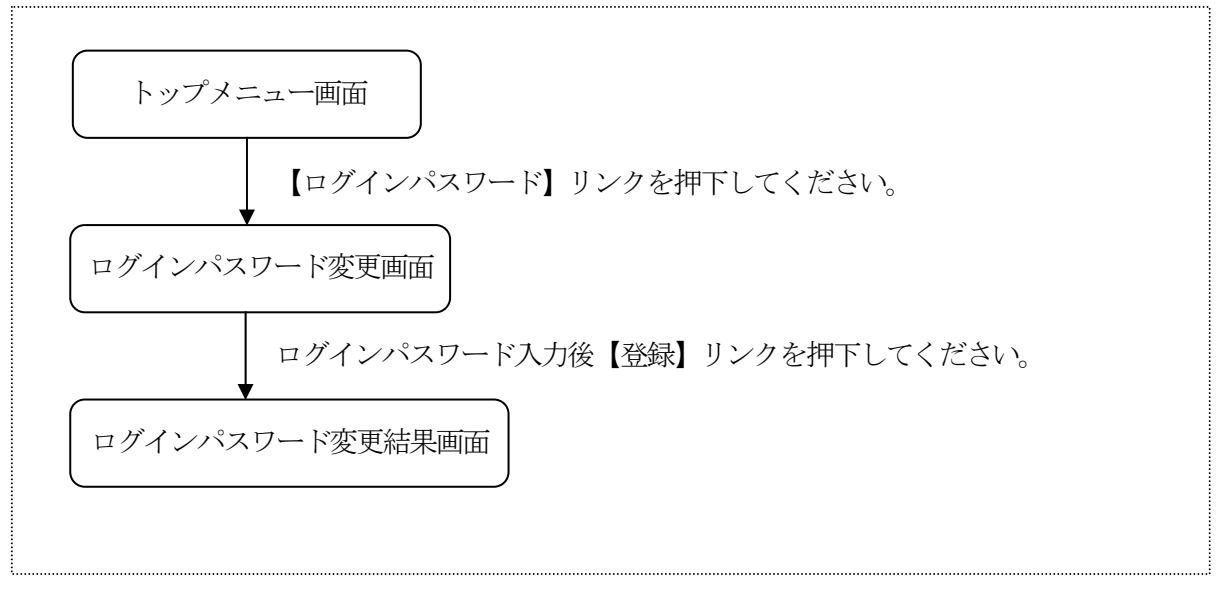

(2) ログインパスワード変更 新しいログインパスワードを入力します。<ログインパスワード変更画面>

|                                      | ( |
|--------------------------------------|---|
| 契約情報変更                               |   |
| 新しいログインパスワードを<br>入力して下さい。            |   |
| -<br>現行ログインパスワード:                    | ( |
| 新心心心心了??-ト`:                         |   |
| 確認のためもう一度新<br>ログインパスワードを入力し<br>て下さい: |   |
|                                      |   |
| [*]メニュー<br>[#]ログアウト                  | ( |

- 現在のログインパスワード 現在設定されているログインパスワードを入力します。 なお、ログインパスワード入力誤りをチェックするため、 誤りが既定回数(6回)を超えた場合はパスワードロック されます。
- 変更内容入力 変更後のログインパスワードを入力します。 また、確認のため、新ログインパスワードの再入力を行い ます。
  - <留意事項>
    - ①と同一のログインパスワードを設定することはできません。
    - ・契約者IDと同一の値を設定することはできません。

### ③ リンクボタン

| ボタン名  | 処理内容                       |
|-------|----------------------------|
| 登録    | ログインパスワード変更結果画面を表示し<br>ます。 |
| メニュー  | トップメニュー画面を表示します。           |
| ログアウト | ログアウト画面を表示します。             |

(3) ログインパスワード変更結果
 ログインパスワードの変更結果を表示します。
 <ログインパスワード変更結果画面>

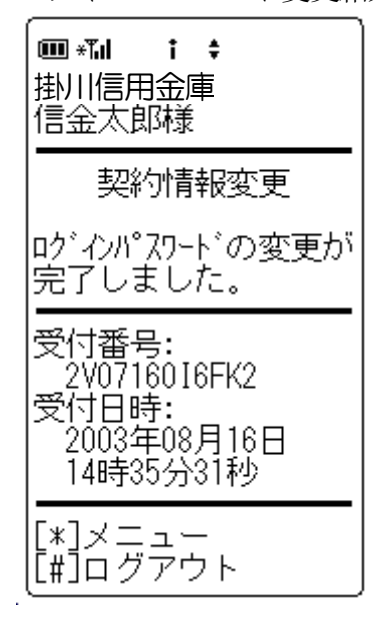

表示項目

<受付情報>

「受付番号」「受付時刻」を表示します。

| ボタン名  | 処理内容             |
|-------|------------------|
| メニュー  | トップメニュー画面を表示します。 |
| ログアウト | ログアウト画面を表示します。   |

# 2. 利用限度額変更

利用限度額(都度振込限度額、累計振込限度額)の変更を行います。

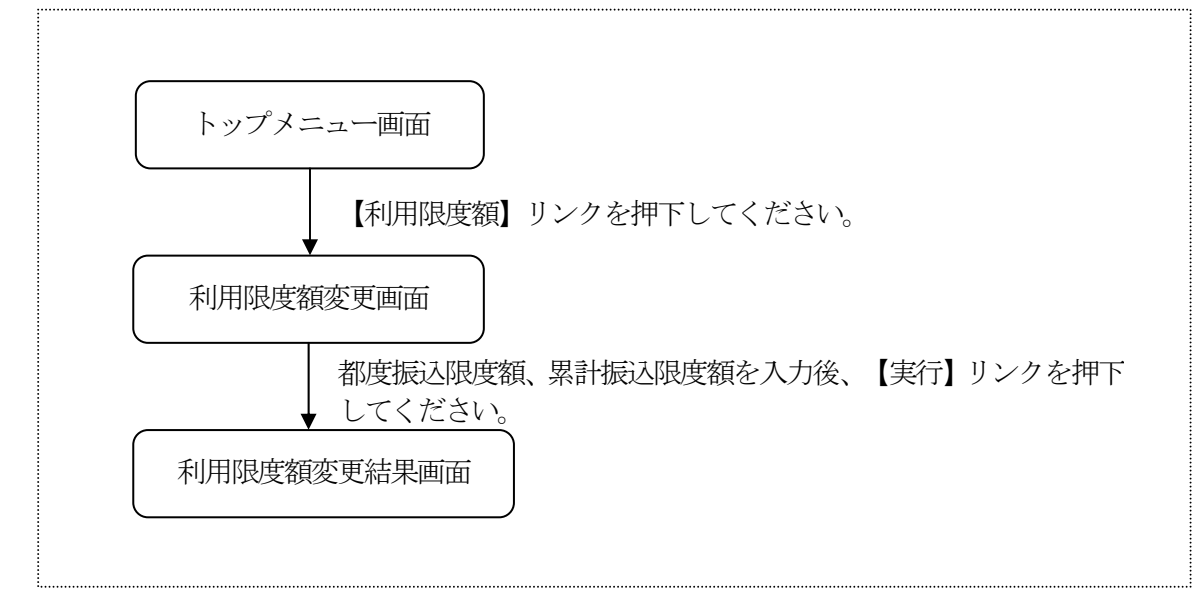

(2)利用限度額変更

振込に関する限度額を変更します。

<限度額変更画面>

# 🎟 \***"**,1 i ‡ 掛川信用金庫 信金太郎様 契約情報変更 変更内容を入力して下 さい。 現在の設定内容 都度振込限度額: 100千円 累計振込限度額: 1,000千円 変更内容 都度振込限度額: (半角数字でxxxx千円 以内で入力してくださ ບປ 千円 累計振込限度額: (半角数字でxxxxx千円 以内で入力してくださ LN) :\_\_\_\_\_;千円 資金移動用パスワートの |左苏ら2、5桁目の数字 を半角でそれぞれ入力 して下さい。 2 5 []][] (実行) [\*]メニュー Ĩ#Ĩログアウト

- 現在の設定内容
   現在の設定されている利用限度額を表示します。
- ② 変更内容

変更後の利用限度額を半角数字で入力します。(どちらか 一方の変更も可能) 変更後の利用限度額は、お申込時にお届けの限度額以内と し、都度振込限度額≤累計振込限度額であることとします。 なお、お申込時にお届けられている限度額は、画面上、「X

XXX千円以内で入力してください。」として表示します。

- ③ 資金移動用パスワード 資金移動用パスワードをPIN方式にて入力します。 なお、資金移動用パスワード不正入力については、不正入 力回数を管理します。規定回数(6回)を超えた場合は、 以後の資金移動取引、利用限度額変更及びEメール設定変 更(資金移動用パスワードの認証を必要とする取引)が規 制されます。
  - ※PIN方式とは、資金移動取引時、システムが自動的に可変指定 する2つの桁目に指定した箇所の資金移動用パスワードを入力 する方式です。

### ④ リンクボタン

| ボタン名  | 処理内容             |
|-------|------------------|
| 実行    | 限度額変更結果画面を表示します。 |
| メニュー  | トップメニュー画面を表示します。 |
| ログアウト | ログアウト画面を表示します。   |

(3) 限度額変更結果

利用限度額変更の処理結果を表示します。

<限度額変更結果画面>

| ■ * <b>11 † ≑</b><br>掛川信用金庫<br>信金太郎様                                                               |
|----------------------------------------------------------------------------------------------------|
| 契約情報変更                                                                                             |
| 限度額情報の変更が完<br>了しました。                                                                               |
| 変更後<br>都度振込限度額:<br>200千円<br>累計振込限度額:<br>2,000千円<br>変更前<br>都度振込限度額:<br>100千円<br>累計振込限度額:<br>1,000千円 |
| 受付番号:<br>2V0716016FK2<br>受付日時:<br>2003年08月16日<br>14時35分31秒                                         |
| [*]メニュー<br>[#]ログアウト                                                                                |

表示項目

<受付情報>

「受付番号」「受付時刻」を表示します。

<変更情報>

変更前後の都度振込限度額、累計振込限度額を表示します。

| ボタン名  | 処理内容             |
|-------|------------------|
| メニュー  | トップメニュー画面を表示します。 |
| ログアウト | ログアウト画面を表示します。   |

# 3. 契約者氏名変更

契約者氏名を変更します。

なお、契約者氏名はWEB画面上に表示されます。

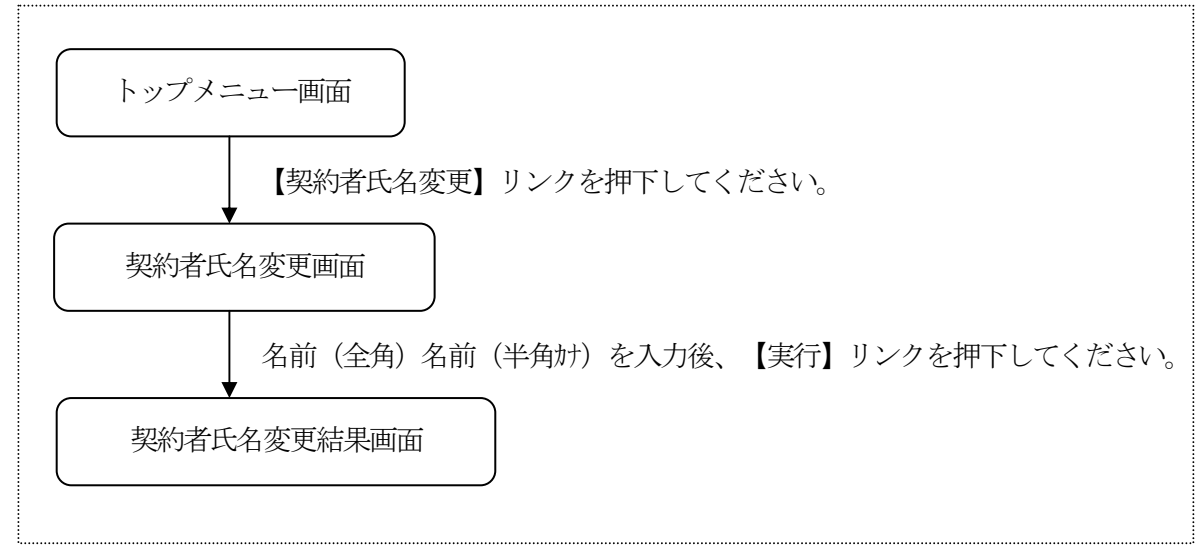

(2)契約者氏名変更

変更後の契約者氏名を入力します。

<契約者氏名変更画面>

| <ul> <li>■ **u</li> <li>計川信用金庫</li> <li>信金太郎様</li> </ul>                                |
|-----------------------------------------------------------------------------------------|
| 契約情報変更                                                                                  |
| 変更内容を入力して下<br>さい。                                                                       |
| 現在の設定内容<br>お名前(全角):<br>信金 花子<br>お名前(半角加):<br>沙や 加<br>変更内容<br>お名前(全角):<br>し<br>お名前(半角加): |
|                                                                                         |
| [*]メニュー<br>[#]ログアウト                                                                     |
|                                                                                         |
|                                                                                         |
|                                                                                         |

 変更内容入力 変更後の契約者氏名を入力します。 お名前(全角)は全角、お名前(半角カナ)は半角で入力 します。

| ボタン名  | 処理内容               |
|-------|--------------------|
| 登録    | 契約者氏名変更結果画面を表示します。 |
| メニュー  | トップメニュー画面を表示します。   |
| ログアウト | ログアウト画面を表示します。     |

- (3)契約者氏名変更結果契約者氏名変更の処理結果を表示します。
  - <契約者氏名変更結果画面>

| <ul> <li>■ *14</li> <li>注</li> <li>掛川信用金庫</li> <li>信金太郎様</li> </ul>                                |
|----------------------------------------------------------------------------------------------------|
| 契約情報変更                                                                                             |
| 契約者氏名の変更が完<br>了しました。                                                                               |
| 変更後<br>お名前(全角):<br>信金 太郎<br>お名前(半角か):<br>シャシ 知ウ<br>変更前<br>お名前(全角):<br>信金 花子<br>お名前(半角か):<br>シャシ パコ |
| 受付番号:<br>2V0716016FK2<br>受付日時:<br>2003年08月16日<br>14時35分31秒                                         |
| [ <b>*]メニュー</b><br>[#]ログアウト                                                                        |

表示項目

<受付情報>

「受付番号」「受付時刻」を表示します。

<お名前>

変更前後の設定値を表示します。

| ボタン名  | 処理内容             |
|-------|------------------|
| メニュー  | トップメニュー画面を表示します。 |
| ログアウト | ログアウト画面を表示します。   |

# 4. Eメールアドレス

Eメールアドレスを変更します。

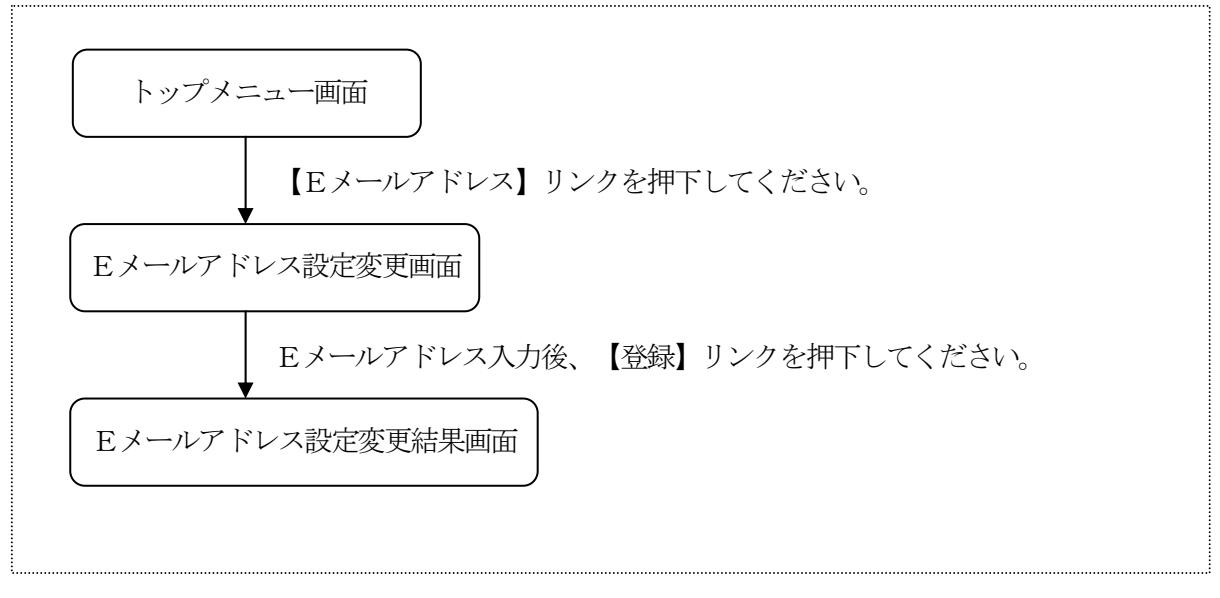

(2) Eメールアドレス設定変更

Eメールアドレスを変更します。

<Eメールアドレス設定変更画面>

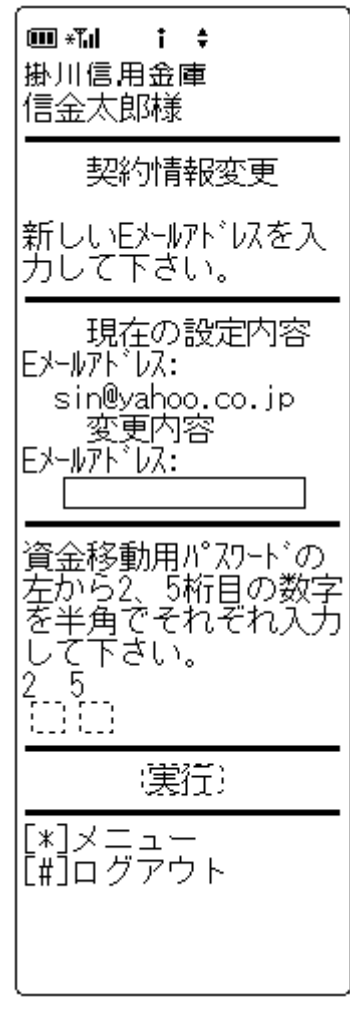

- 現在の設定内容
   現在、設定されているEメールアドレスを表示します。
- 変更内容 変更後のEメールアドレスを入力します。
- ③ 資金移動用パスワード
   資金移動用パスワードをPIN方式にて入力します。
   なお、資金移動用パスワード不正入力については、不正入力回数を管理します。規定回数(6回)を超えた場合は、
   以後の資金移動取引、利用限度額変更及びEメール設定変更(資金移動用パスワードの認証を必要とする取引)が規制されます。
   ※PIN方式とは、資金移動取引時、システムが自動的に可変指定する2つの振用に指定した策正の資金移動用パスワードを入力
  - する2つの桁目に指定した箇所の資金移動用パスワードを入力 する方式です。

④ リンクボタン

| ボタン名  | 処理内容                    |
|-------|-------------------------|
| 実行    | Eメールアドレス設定変更結果画面を表示します。 |
| メニュー  | トップメニュー画面を表示します。        |
| ログアウト | ログアウト画面を表示します。          |

(3) Eメールアドレス設定変更結果

Eメールアドレスに関する変更結果を表示します。 <Eメールアドレス設定変更結果画面>

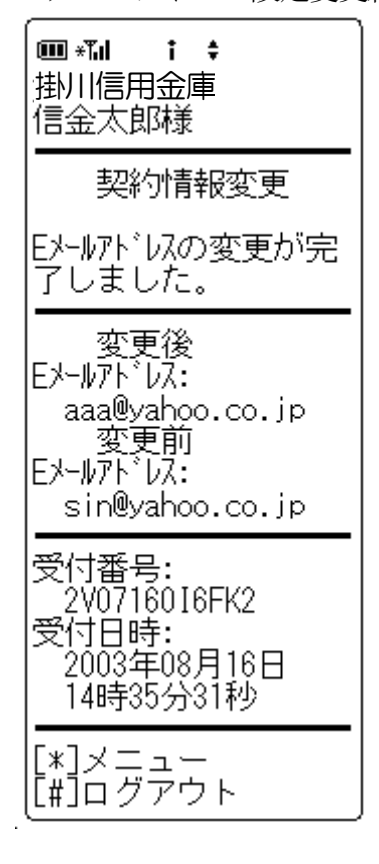

表示項目
 <受付情報>
 「受付番号」「受付時刻」を表示します。

<Eメールアドレス> 変更前後の設定値を表示します。

### ② リンクボタン

| ボタン名  | 処理内容             |
|-------|------------------|
| メニュー  | トップメニュー画面を表示します。 |
| ログアウト | ログアウト画面を表示します。   |

### ③ その他

Eメールアドレス変更・登録時はご利用者にEメール通知 を行います。

# 5. 金庫からのお知らせ(Eメール)

金庫からのお知らせ要否を変更します。

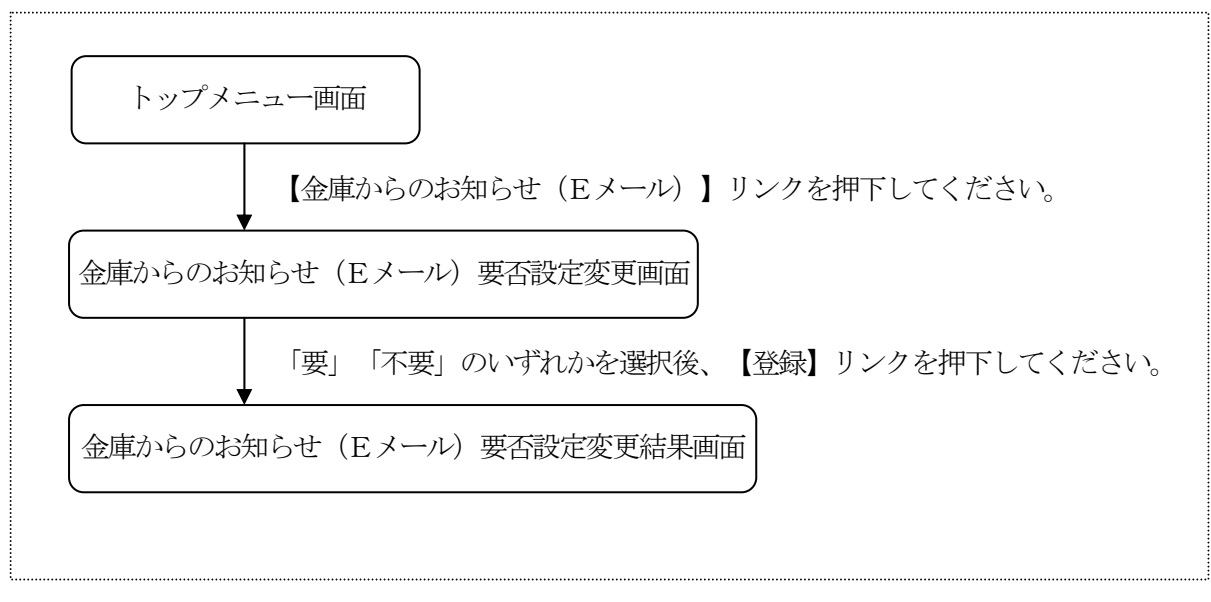

(2)金庫からのお知らせ(Eメール)要否設定変更
 金庫からのお知らせ(Eメール)の要否を変更します。
 <金庫からのお知らせ(Eメール)要否設定変更画面>

- 金庫からのお知らせ(Eメール)要否
   「要」「不要」を選択します。
- ② 資金移動用パスワード 資金移動用パスワードをPIN方式にて入力します。 なお、資金移動用パスワード不正入力については、不正入 力回数を管理します。規定回数(6回)を超えた場合は、 以後の資金移動取引、利用限度額変更及びEメール設定変 更(資金移動用パスワードの認証を必要とする取引)が規 制されます。
  - ※PIN方式とは、資金移動取引時、システムが自動的に可変指定 する2つの桁目に指定した箇所の資金移動用パスワードを入力 する方式です。

③ リンクボタン

| ボタン名  | 処理内容                                 |
|-------|--------------------------------------|
| 実行    | 金庫からのお知らせ(Eメール)要否設<br>定変更結果画面を表示します。 |
| メニュー  | トップメニュー画面を表示します。                     |
| ログアウト | ログアウト画面を表示します。                       |

(3)金庫からのお知らせ(Eメール)要否設定変更結果 金庫からのお知らせ(Eメール)要否の変更結果を表示します。 <金庫からのお知らせ(Eメール)要否設定変更結果画面>

| ■掛信         | <b>*™ † ≑</b><br>川信用金庫<br>金太郎様                                  |
|-------------|-----------------------------------------------------------------|
|             | 契約情報変更                                                          |
| 金灯し         | 庫からのお知らせ(E<br>4)要否の変更が完了<br>ました。                                |
| 金灯金灯        | 変更前<br>庫からのお知らせ(E<br>り):<br>要<br>変更後<br>庫からのお知らせ(E<br>り):<br>不要 |
| 受<br>。<br>受 | 付番号:<br>2V07160I6FK2<br>付日時:<br>2003年08月16日<br>14時35分31秒        |
| [*]<br>[#]  | ]メニュー<br>]ログアウト                                                 |

表示項目

<受付情報> 「受付番号」「受付時刻」を表示します。

<金庫からのお知らせ(Eメール)要否> 変更前後の設定値を表示します。

| ボタン名  | 処理内容             |
|-------|------------------|
| メニュー  | トップメニュー画面を表示します。 |
| ログアウト | ログアウト画面を表示します。   |

# 6. Eメール通知サイクル

Eメール通知サイクルを変更します。

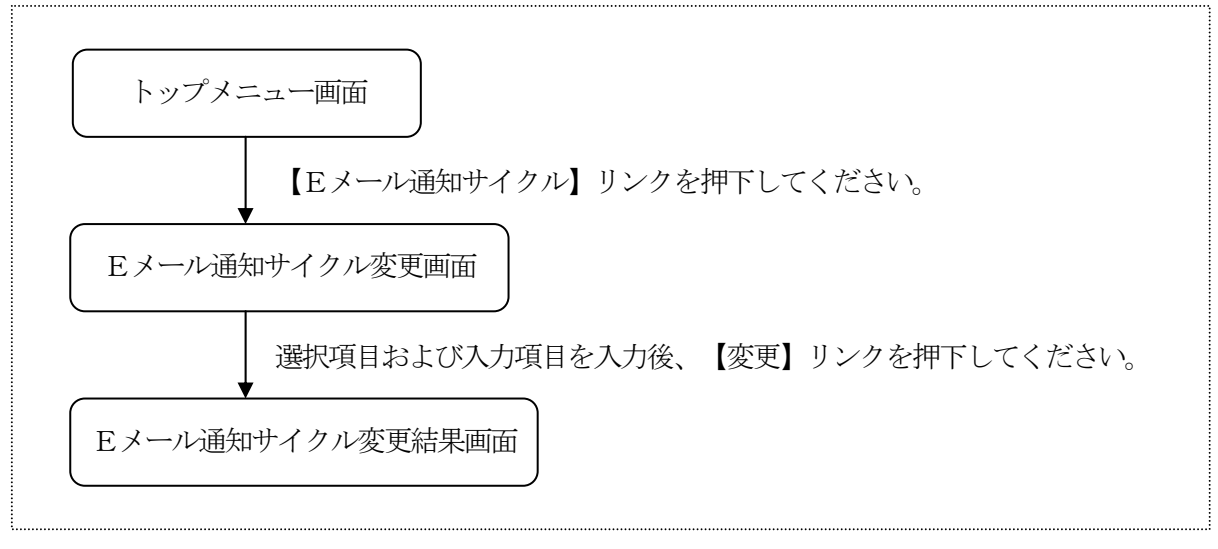

(2) Eメール通知サイクル変更

取引Eメール通知サイクルの変更を行います。

<Eメール通知サイクル変更画面>

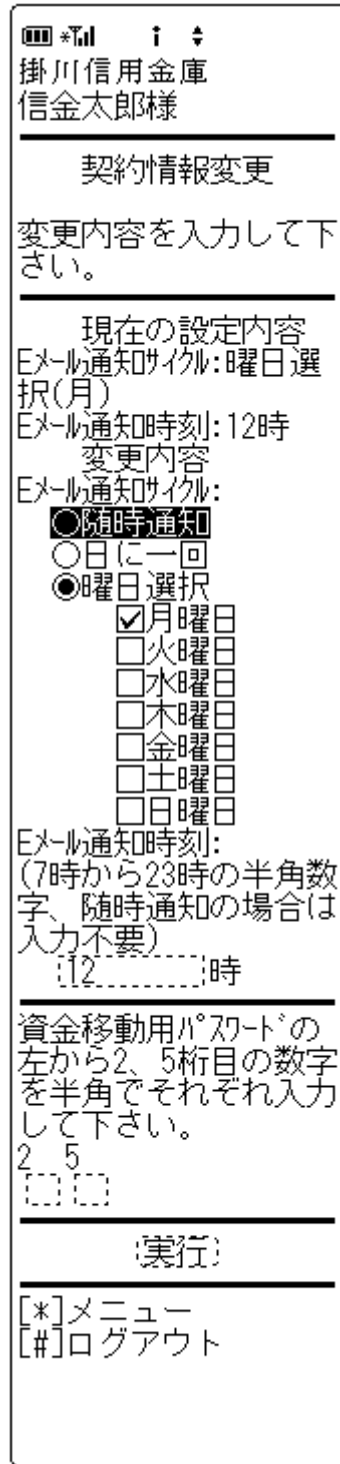

- 現在の設定内容
   現在のEメール通知サイクルおよび通知時刻の設定値を表示します。
- ② Eメール通知サイクル Eメール通知サイクルを「随時」「日に一回」「曜日選択」のいずれかを選択します。 なお、「曜日選択」の場合、通知曜日を選択します。(複数選択可)
- ③ Eメール通知時刻
   ②で「日に一回」または「曜日選択」を選択した場合、E メール通知時刻を7~23の半角数字で入力します。
- ④ 資金移動用パスワード
   資金移動用パスワードをPIN方式にて入力します。
   なお、資金移動用パスワード不正入力については、不正入力回数を管理します。規定回数(6回)を超えた場合は、
   以後の資金移動取引、利用限度額変更及びEメール設定変更(資金移動用パスワードの認証を必要とする取引)が規制されます。
  - ※PIN方式とは、資金移動取引時、システムが自動的に可変指定 する2つの桁目に指定した箇所の資金移動用パスワードを入力 する方式です。

### ④ リンクボタン

| ボタン名  | 処理内容                    |
|-------|-------------------------|
| 実行    | Eメール通知サイクル変更結果画面を表示します。 |
| メニュー  | トップメニュー画面を表示します。        |
| ログアウト | ログアウト画面を表示します。          |

(3) Eメール通知サイクル変更結果 Eメール通知サイクルの変更結果を表示します。 <Eメール通知サイクル変更結果画面>

| □ *** * * 掛川信用金庫 信金太郎様                                     |
|------------------------------------------------------------|
| 契約情報変更                                                     |
| Eメール通知サイクルの変更が<br>完了しました。                                  |
| 変更後<br>Eメール通知サイクル:日に一                                      |
| 巴<br>EX-M通知時刻:17時                                          |
| 夏文前<br>Eメール通知サイクル:月曜日<br>Eメール通知時刻:12時                      |
| 受付番号:<br>2V0716016FK2<br>受付日時:<br>2003年08月16日<br>14時35分31秒 |
| [*]メニュー<br>[#]ログアウト                                        |

表示項目

<受付情報> 「受付番号」「受付時刻」を表示します。

<通知サイクル> 変更前後の設定値を表示します。

<通知時刻> 変更前後の設定値を表示します。

| , , , <b>,</b> , , , |                  |
|----------------------|------------------|
| ボタン名                 | 処理内容             |
| メニュー                 | トップメニュー画面を表示します。 |
| ログアウト                | ログアウト画面を表示します。   |

# 7. 取引 Eメール通知要否

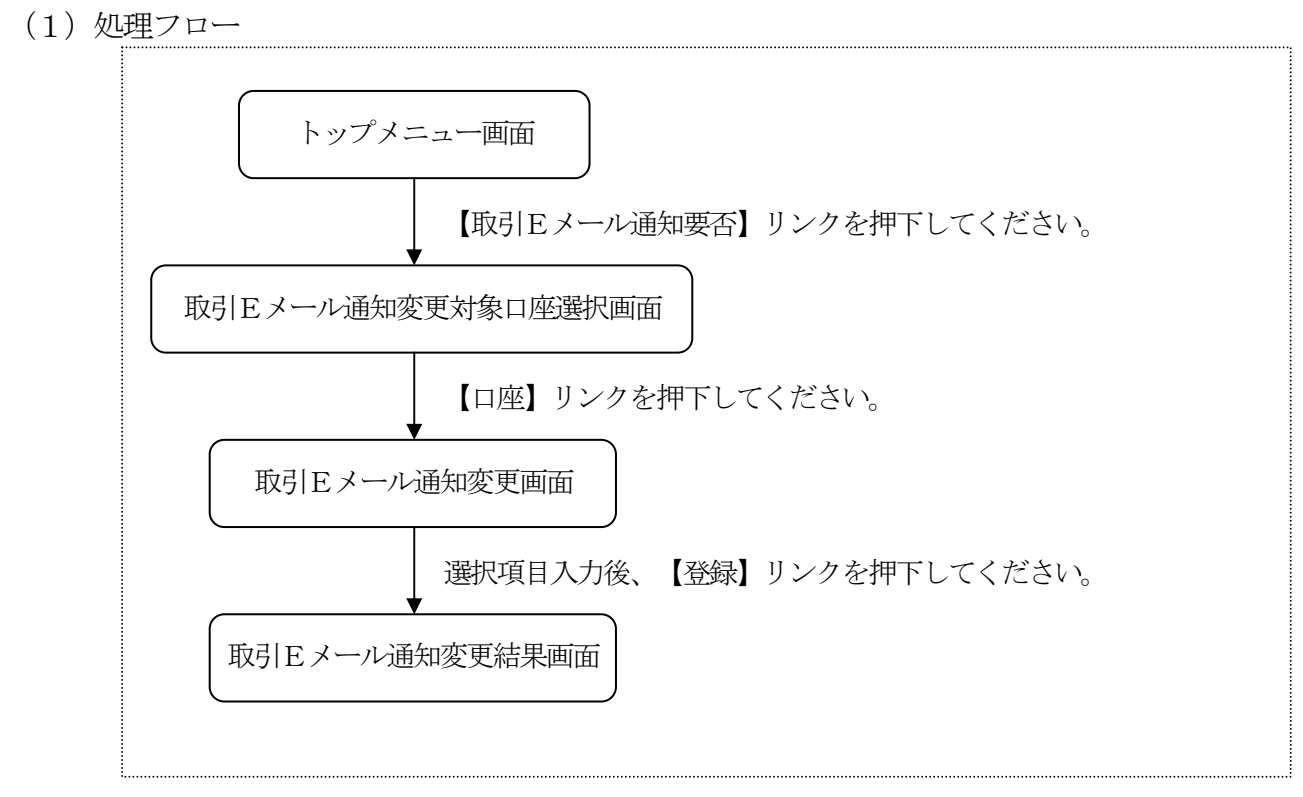

(2) 取引Eメール通知変更対象口座選択

c

取引Eメール通知の変更対象口座を選択します。

<取引 Eメール通知変更対象口座選択>

| ■ * <b>11 : \$</b><br>掛川信用金庫<br>信金太郎様                                                                                                    |
|----------------------------------------------------------------------------------------------------|
| 契約情報変更                                                                                                    |
| Eメール通知要否を変更す<br>る口座を選択して下さ<br>い。                                                                                                    |
| 全件数:15件<br>前の5件<br>次の5件<br>1. 戸塚支店 普通 000<br>0001<br>2. 大崎支店 普通 000<br>0002<br>3. 品川支店 普通 000<br>0003<br>4. 大崎支店 普通 000<br>0004<br>5. 品川支店 普通 000<br>0005<br>前の5件 次の5件 |
| [*]メニュー<br>[#]ログアウト                                                                                                    |

# ① 変更口座選択

Eメール通知要否を変更する口座を選択します。 なお、1画面に表示可能な支払元口座は5件までとし、5 件以上のデータが存在する場合は複数ページに分割して表示します。

| ボタン名  | 処理内容                |
|-------|---------------------|
| 口座    | 取引Eメール通知変更画面を表示します。 |
| メニュー  | トップメニュー画面を表示します。    |
| ログアウト | ログアウト画面を表示します。      |

(3) 取引 Eメール通知変更

指定支払元口座に対して、Eメール通知要否および通知対象取引の変更を行います。 <取引Eメール通知変更画面>

**Ⅲ \***¶ıl 1 \$ 現在の設定内容 掛川信用金庫 現在の取引Eメール通知の設定内容(通知要否、通知対象 信金太郎様 取引)を表示します。 変更内容を入力して下 Eメール通知要否 ざい。住外順通知不要 の場合は、通知対象取 引を選択する必要はあ 「要」「不要」のいずれかを選択します。 りません。) ③ 通知対象取引 Eメール通知要否が「要」の場合、次の通知対象取引を設 現在の設定内容 EX+ル通知要否:通知要 定します。 通知対象取引:振込 入出金・特定取引 変更内容 「対象入出金・特定取引を指定しない」「入出金取引」「特 Eメール通知要答: (取引結果のEメール通知 要否を選択してくださ 定取引」のいずれかを選択します。 なお、特定取引を通知対象にする場合、「振込」 「取立」 い。) 「引落」から選択します。(複数選択可) ◉通知要 O通知不要 • I B 振込予約結果 通知対象取引: 「要」「不要」のいずれかを選択します。 (EX-M通知を行う取引 を指定できます。) の通知対象入出金・ 特定取引を指定しない ④ 資金移動用パスワード 資金移動用パスワードをPIN方式にて入力します。 Q入出金取引 (入出 なお、資金移動用パスワード不正入力については、不正入 金全てが対象です ◉特定取引(3種類 力回数を管理します。規定回数(6回)を超えた場合は、 の厳引を自由に指定で 以後の資金移動取引、利用限度額変更及びEメール設定変 きます ☑振込 更(資金移動用パスワードの認証を必要とする取引)が規 □取立 ☑引落 制されます。 ※PIN方式とは、資金移動取引時、システムが自動的に可変指定 □ || B振込予約結果 (インターネットバンキングでお する2つの桁目に指定した箇所の資金移動用パスワードを入力 取引した振込予約の結 する方式です。 果を通知します。 資金移動用パスワードの (左がら2、5桁目の数字 を半角でそれぞれ入力 (5)リンクボタン ボタン名 処理内容 して下さい。 取引Eメール通知結果画面を表示しま 2 5 []][] 実行 す。 メニュー トップメニュー画面を表示します。 実行) ログアウト ログアウト画面を表示します。 [\*]メニュー [#]ログアウト|

(4) 取引Eメール通知変更結果

取引Eメール通知の変更結果を表示します。

<取引Eメール通知変更結果画面>

| ■ * <b>1 : ÷</b><br>掛川信用金庫<br>信金太郎様                                                                                                    |
|----------------------------------------------------------------------------------------------------|
| 契約情報変更                                                                                                    |
| EX-II通知要否の変更が<br>完了しました。                                                                                                    |
| 変更対象口座:<br>戸塚支店 普通<br>0002147<br>変通知要否:<br>通知対象取引:<br>引落<br>夏知要<br>見<br>小順知象取引:<br>見<br>通知要<br>見<br>加<br>見<br>加<br>見<br>加<br>見<br>加<br>見<br>二<br>見<br>二<br>し<br>知<br>要<br>取<br>引<br>:<br>一<br>『<br>五<br>一<br>見<br>二<br>見<br>二<br>見<br>二<br>二<br>一<br>見<br>二<br>一<br>見<br>二<br>一<br>見<br>二<br>一<br>見<br>二<br>一<br>見<br>一<br>見<br>二<br>一<br>』<br>知<br>要<br>取<br>引<br>:<br>二<br>一<br>』<br>知<br>要<br>取<br>引<br>:<br>二<br>一<br>』<br>知<br>要<br>取<br>引<br>:<br>二<br>』<br>知<br>要<br>取<br>引<br>:<br>二<br>一<br>』<br>知<br>要<br>取<br>引<br>:<br>二<br>』<br>二<br>』<br>二<br>』<br>二<br>』<br>二<br>』<br>二<br>』<br>二<br>』<br>二<br>』<br>二<br>』<br>二<br>一<br>』<br>知<br>要<br>取<br>引<br>:<br>二<br>』<br>知<br>要<br>取<br>引<br>:<br>二<br>』<br>知<br>要<br>取<br>引<br>:<br>二<br>』<br>知<br>要<br>取<br>引<br>:<br>二<br>一<br>』<br>知<br>要<br>取<br>引<br>:<br>二<br>一<br>一<br>』<br>知<br>要<br>取<br>引<br>:<br>一<br>…<br>一<br>二<br>一<br>二<br>二<br>二<br>二<br>二<br>一<br>二<br>二<br>二<br>二<br>二<br>二<br>二<br>二<br>二<br>二<br>二<br>二<br>二 |
| 受付番号:<br>2V0716016FK2<br>受付日時:<br>2003年08月16日<br>14時35分31秒                                                                                                    |
| [*]メニュー<br>[#]ログアウト                                                                                                    |

表示項目

<受付情報> 「受付番号」「受付時刻」を表示します。

<設定変更対象口座> 「店舗」「科目」「口座番号」を表示します。

<Eメール通知要否> 変更前後の設定値を表示します。

<通知対象取引>

変更前後の設定値を表示します。

| ボタン名  | 処理内容             |
|-------|------------------|
| メニュー  | トップメニュー画面を表示します。 |
| ログアウト | ログアウト画面を表示します。   |

### 8. IB取引中止

WE Bバンキング取引をすべて停止します。

なお、エンドユーザにEメールアドレスが登録されている場合は、取引中止確認のEメール通知を行います。

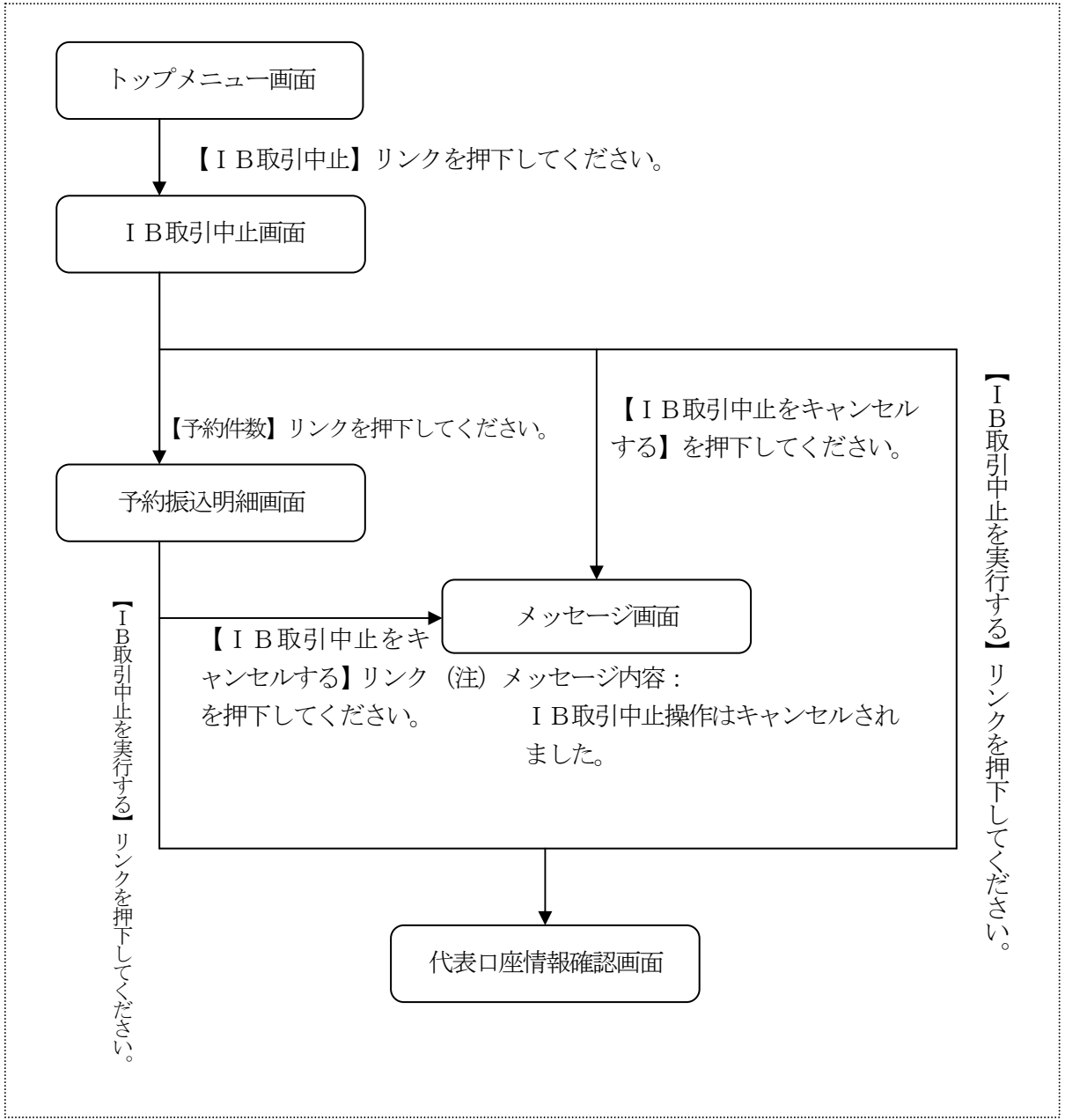

(2) 実行区分選択

c

WE Bバンキング契約状況を表示します。

<実行区分選択画面>

| ■ **』 : : :<br>掛川信用金庫<br>信金太郎様                                                                           |           |
|----------------------------------------------------------------------------------------------------|-----------|
| IB取引中止                                                                                                   |           |
| IB契約口座状況を確<br>して下さい。(未到<br>うか振込がございま<br>。IB取引中止を実行<br>る場合、なりを<br>振込り<br>行振込りまで<br>認<br>の<br>に<br>して下さい。) | 認来すす実予る予押 |
| 全件数:15件<br>前の5件 次の5件<br>1. 大崎支店 普通                                                                       | ŧ<br>0    |
| 1000001<br>予約振込件数:2件<br>2. 大崎支店 貯蓄                                                                       | 0         |
| 予約振込件数:2件<br>3.大崎支店 普通                                                                                   | 00        |
| 予約振込件数:2件<br>4.大崎支店 定期                                                                                   | 00        |
| 5.目黒支店 定期<br>00005                                                                                       | 00        |
|                                                                                                    | ÷<br>     |
| し1160051中止をキ<br>ンセルする<br>[2]IB取引中止を実<br>する                                                               | ヤ<br>行    |
| [*]メニュー<br>[#]ログアウト                                                                                      | _         |

表示項目

WEBバンキングに登録されている支払元口座情報および 定期振替先口座情報を表示します。

なお、1画面に表示可能な口座情報は5件までとし、5件 以上のデータが存在する場合は複数ページに分割して表示 します。

また、支払元口座に未到来予約振込が存在する場合は、予 約件数を表示します。

| ボタン名             | 処理内容               |
|------------------|--------------------|
| 予約件数             | 予約振込明細画面を表示します。    |
| I B取引中止          | メッセージ画面を表示します。     |
| をキャンセル           | メッセージ内容:IB取引中止操作はキ |
| する               | ャンセルされました。         |
| I B取引中止<br>を実行する | 代表口座情報確認画面を表示します。  |
| メニュー             | トップメニュー画面を表示します。   |
| ログアウト            | ログアウト画面を表示します。     |

### (3) 予約振込明細

支払元口座の振込予約状況明細を表示します。

なお、1画面に表示可能な振込予約状況明細は5件までとし、5件以上のデータが存在する 場合は複数ページに分割して表示します。

<予約振込明細画面> IB取引中止を続ける場合、対象口座の予約振 込明細をご確認くださ 対象口座: 戸塚支店 普通 0000001 全件数:15件 前の54 3 受付済 3受付番号: abc123e12 振込予定日: 指込予定日: 加切3年07月05日 振込先: みずほ銀行品川支 店 普通 3412123 ジャン 7/+3 振込金額: 10,000円 手数料: 470円 取引状況: 受付済 振込予定日: 2003年07月05日 振込先: みずは銀行品川支 店 普通3412123 シンキン かけ 振込金額: 10,000円 手数料: 470円 取引けズ況: 愛付済 の予約振込明細が 大まだあります。開発 を続ける場合、[開発] リンクを押してください。 照会 照会 <u>---</u> 他の口座の振込予約を 確認する場合(は、[戻 る]ボタンを押してく ここ。 : 戻<u>る</u>) 

[#]メニュート

 表示項目 <支払元口座情報>

「お取引店」「科目」「口座番号」を表示します。

<振込予約状況明細>

「受付番号」「振込日」「振込先金融機関」「振込先店舗」 「振込先科目」「振込先口座番号」「振込先口座名義人」「振 込金額」「手数料」「取引状況」を表示します。

### <その他>

「照会件数」「情報取得日時」を表示します。

| ボタン名    | <u> </u>             |
|---------|----------------------|
| .,,,,,  |                      |
|         | 予約明細が100明細以上ある場合に最   |
| 昭今      | 後の5件を表示する画面にのみ表示しま   |
| 咒士      | す。101件目以降の予約明細を表示し   |
|         | ます。                  |
| I B取引中止 | メッセージ画面を表示します。       |
| をキャンセル  | メッセージ内容: I B取引中止操作はキ |
| する      | ャンセルされました。           |
| IB取引中止  |                      |
| を宝行する   | 代表口座情報確認画面を表示します。    |
| 27190   |                      |
| メニュー    | トップメニュー画面を表示します。     |
| ログアウト   | ログアウト画面を表示します。       |
| 戻る      | 前画面に戻ります。            |

(4)代表口座情報確認

代表口座情報の内容確認を行います。

<代表口座情報確認画面>

# ■ \* II : + 掛川信用金庫 信金太郎様 代表口座情報をご確認 のよ、資金移動用パカワート、を入力し、[定行] ボタンを押して下さい。 代表口座情報 浅草支店 普通 2134188 (実行) [\*]メニュー [#]ログアウト

表示項目

<代表口座情報>

「店舗番号」「科目」「口座番号」を表示します。

| ボタン名  | 処理内容               |
|-------|--------------------|
| 実行    | I B取引中止結果画面を表示します。 |
| メニュー  | トップメニュー画面を表示します。   |
| ログアウト | ログアウト画面を表示します。     |

- (5) IB取引中止結果
  - I B取引中止の処理結果を表示します。
  - < I B取引中止結果画面>

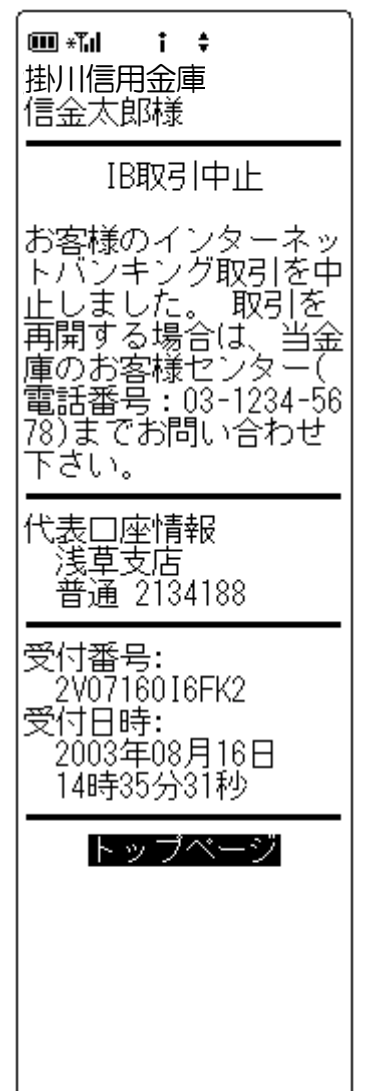

- 表示項目
- <受付情報>

「受付番号」「受付時刻」を表示します。

<代表口座情報>

「店舗番号」「科目」「口座番号」を表示します。

| ボタン名   | 処理内容            |
|--------|-----------------|
| トップページ | トップページ画面を表示します。 |